## Bokning av vakt och arbetsplikt - instruktion

Sätra Båtsällskap är ju anslutet till systemet BAS, allstå Svenska Båtunionens helt egna it-system för båtklubbar. Ett system som försöker stötta tekniska behov i alla landets båtklubbar. Kan vara allt kring klubbens ekonomi, hur alla medlemmars olika båtar registreras och mycket mycket mer.

I denna instruktion ska vi försöka gå igenom de olika stegen du behöver göra för att boka något i ett Schema, t ex en sommarvakt eller någon form av arbetsplikt i vår båtklubb. Eller hyra klubbhuset för en privat fest!

Då kör vi igång. Börja med att gå till sidan <u>https://bas.batunionen.se/</u>. Denna hemsida ska du såklart spara bland din favoriter på datorn. Du kommer få anledning att komma tillbaka flera gånger per år! Det är viktigt att du har din *mobiltelefon* bredvid dig för att logga in i BAS. Du kommer att få ett SMS från BAS eller så använder du Bank-id.

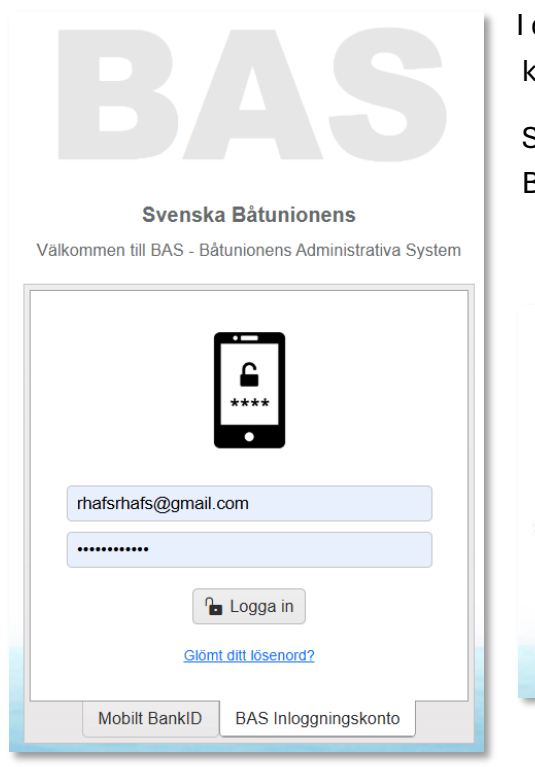

I det första fältet anger du nu din *e-postadress* du uppgivit för klubben. Det måste vara just den adressen!

Skriv sedan in det *lösenord* du valt för att använda systemet BAS. Klicka på "Logga in"

| Inloggning med SMS kod                         |
|------------------------------------------------|
| Ange SMS kod                                   |
| Bekräfta                                       |
| Klicka här för att gå tillbaka till startsidan |

Nukommer du få ett sms med sex siffror som ska användas i nästa ruta som kommer upp på din dator. Ser ut som rutan här till vänster.

Fungerar det inte med den *e-postadress* du skriver in så kontaktar du register@satrabat.se och talar om vad du heter och vilken e-postadress du vill få registrerad i BAS. Efter någon dag har vår registeransvarige sett ditt mail och du får ett mail med de *nya* uppgifterna du ska använda för att logga in från och med nu (om du fortfarande envisas med att använda en "vanlig" inloggning och *inte* Bankid som är enklast!

Har du däremot glömt ditt *lösenord* kan du skicka efter ett nytt genom att klicka på "Glömt ditt lösenord" och skriva in den e-postadress du uppgivit för klubben.

Tips: använd Bank-id om detta med sms verkar krångligt! Då behöver du inte fundera på vilket lösenord du hade till BAS. Lätt att glömma alla olika system och appar man har olika lösenord till. Klicka då på Mobilt Bank-id i första rutan för inloggning i BAS. Bild nr ett nedan.

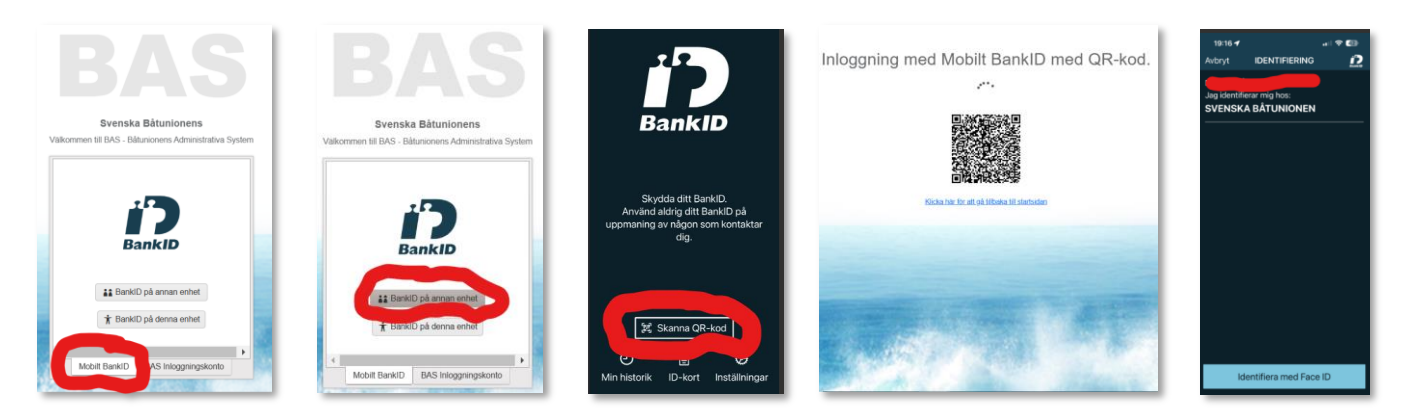

Välj sedan "bank-id på annan enhet" (bild 2). Starta sedan Bank-id-appen på din mobil och klicka "Skanna QRkod" (ser ut som på bild 3). Håll nu upp mobilen mot dataskärmen som om du skulle ta en bild på dataskärmen och sikta mot QR-koden (som på bild 4). Nu kommer appen omedelbart känna av QR-koden och du får på din mobil upp rutan för "Identifiering" (bild 5). Identifiera dig nu som du *brukar* när du använder Bank-id. Titta nu på din dataskärm så ser du att du lyckats logga in i BAS. Bravo!

## Att boka i BAS:

När du loggat in i BAS ser det ut ungefär som nedan, du har ett antal menyer högst upp, bland annat "Schema".

| Sätra Båts       | sällskap    | byt klubb för  | BAS-K    |            |                |                   |                       |                 |
|------------------|-------------|----------------|----------|------------|----------------|-------------------|-----------------------|-----------------|
| Rikard Hård a    | af Segerst  | ad             |          |            |                | Hämta registe     | erutdrag Begär ändrir | ng av uppgifter |
| Kontaktuppgifter | Båtuppgif   | fter Avgifter  | r Schema | pporter Lå | inade artiklar | Köanmälan Filer H | Konto                 |                 |
| Boka nytt pas    | s/öppna sch | ema: Välj sche | ma       | •          | •              |                   |                       |                 |
| Bokade pass:     |             |                |          |            |                |                   |                       |                 |
| Schema           |             | Datum          | Pass     | Fr.o.m.    | T.o.m.         | Kommentar         | Info från admin       | Boka av         |

För att boka vaktpass, arbetsplikt eller någon annan insats för klubben så klickar du på "Schema" och får då upp nedan vy där du kan välja vad du vill boka genom att klicka på pilen vid "Välj Schema".

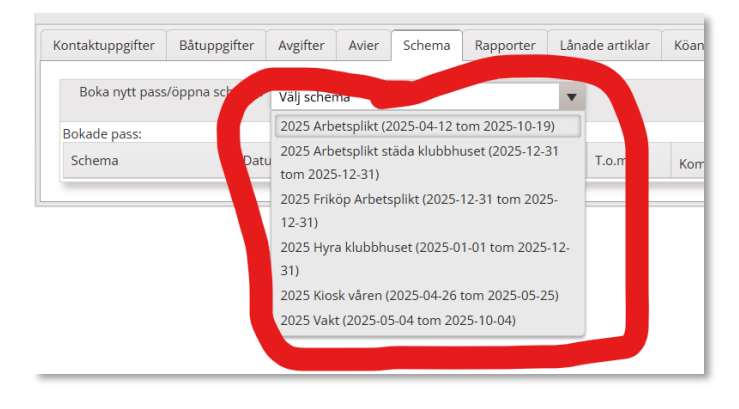

Du kommer nu se alla valbara scheman som finns i klubbens BAS för tillfället. Inför sommarsäsongen är det säkert många scheman att välja emellan. T ex Arbetsplikt, Hyra klubbhus och Vakt. Ska du köpa dig fri från årets arbetsplikt finns det ett schenma även för det. Numera finns även ett schema om man vill stå ett pass i *kiosken* istället för sin "vanliga" arbetsplikt på bryggorna och i hamnen. Om du varken kan vara med på den *ordinarie* arbetsplikten *eller* stå i kiosken så finns *ytterligare* ett alternativ: att städa klubbhuset. Om du fyller i det schemat så kommer du se hur du kontaktar klubbhusvärden för att

utföra din arbetsplikt. I detta fallet behöver du även kontakta arbetschefen. Se hemsidan! Alltså: ska du göra din arbetsplikt finns numera **tre** olika sätt att göra den på: Ordinarie "Arbetsplikt", stå i "Kiosken" eller att "Städa klubbhuset". Välj aktuellt schema för den arbetsplikt du vill boka om så är fallet.

I exemplet nedan har vi valt "2025 Vakt" som det schema vi nu ska boka. Ska du boka i något annat schema så görs det på precis samma vis. (Du behöver ju då dock börja med att välja *vilket* schema du vill boka i).

OK, tillbaka till att boka ett *vaktpass* under sommaren. När du klickat på Vakt i listan under Scheman så får du upp nedan sida. Antingen så har du nu en månad du vill gå vakt eller så vill du hitta en lämplig veckodag som ännu inte är bokad. I båda fallen behöver du klicka på en månad i taget för all kolla igenom datumen.

För att välja *månad* klickar du på den lilla pilen bredvid månaden, till exempel "maj 2025".

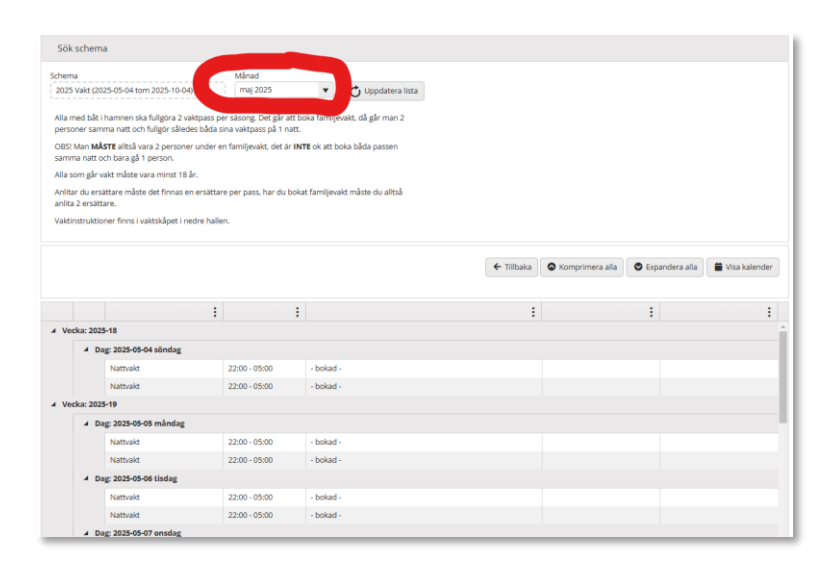

| Månad    |   |                   |  |
|----------|---|-------------------|--|
| maj 2025 | • | 🖒 Uppdatera lista |  |
|          |   |                   |  |

Nu kan man ju tro att alla datum för den valda månaden faktisk *visas*. Tyvärr inte. Du måste nu först klicka på "Uppdatera lista". Först *därefter* kommer du kunna se en lång lista med *den* 

månadens datum som är antingen bokade av någon redan eller de pass du fortfartande kan boka.

| ▲ Dag: 2025-05- | 11 söndag |               |           |
|-----------------|-----------|---------------|-----------|
|                 | Nattvakt  | 22:00 - 05:00 | - bokad - |
|                 | Nattvakt  | 22:00 - 05:00 | Boka      |

*Bokade* pass visas i listan som **– bokad -** och pass du kan välja att *boka*, som alltså ännu inte är bokade av någon annan, visas med **Boka**. Nu *kan* det ju vara så att du tänkt boka en *familjevakt*, dvs du betar av *båda* de vakter du ska gå per sommar i en och samma vaktkväll. I detta fall är det särskilt viktigt att du är tidigt ute eftersom du nu behöver hitta *två* lediga pass *samma* kväll. Om du alltså hittar en kväll med två lediga pass kan du boka *båda* dessa för att beta av båda dina pass för årets vakt!

När du har letat dig fram till ett pass som inte är bokat ännu (visas ju med Boka) så klickar du bara på texten Boka på t ex datumet 2025-05-11 söndag. Nu har du valt det pass du vill boka!

| Rikard Hård af Segerstad (10330)<br>Gäller båt<br>Bayliner 2655 Ciera sunbridge (1) |  |
|-------------------------------------------------------------------------------------|--|
| Gäller båt Bayliner 2655 Ciera sunbridge (1)                                        |  |
| Bayliner 2655 Ciera sunbridge (1)                                                   |  |
|                                                                                     |  |
| Kommentar                                                                           |  |

När du klickat *boka* så får du upp ett fönster där du ska *bekräfta* ditt val och *spara* bokningen.

Nästa steg: Klicka nu **Spara bokning** (om båtnamnet stämmer överens med din egen båt vill säga. Om du inte har fler än en båt så syns bara en båt i listan).

Hm... Nu är det inte så tydligt vad som händer med din bokning i BAS dessväre. Detta steg är otydligt. Här kan BAS bli bättre! Men din valda bokning *är* sparad. Du kan kolla detta genom att leta fram datumet du just bokat. Nu kommer du se att Boka har ändrats till – bokad -. Toppen. Bokning klar!

Om du ska boka en *familjevakt* gör du alltså en till bokning samma kväll. Det kräver ju att du hittat ett datum med *två* lediga pass, alltså där det står Boka på *båda* passen det datumet. Du får leta tills du hittar ett sådant datum. Hittar du inget är du sent ute och kommer behöva boka vakt två olika datum.

|       |                        |             |              | ← Tillbaka | S Komprimera alla | a 💿 Expandera alla | Visa kalender |
|-------|------------------------|-------------|--------------|------------|-------------------|--------------------|---------------|
|       |                        | ÷           | ÷            |            | ÷                 | :                  | :             |
|       | 4 Dag: 2025-05-11 sönd | ag          |              |            |                   |                    |               |
|       | Nattvakt               | 22:00 - 05: | 00 - bokad - |            |                   |                    |               |
|       | Nattvakt               | 22:00 - 05: | 00 Boka      |            |                   |                    |               |
| ∡ Vec | ka: 2025-20            |             |              |            |                   |                    |               |
|       | ▲ Dag: 2025-05-12 månd | iag         |              |            |                   |                    |               |

Skulle du nu trots allt vilja *ändra* ett bokat datum så klickar du på Tillbaka.

| Rikard Hå     | rd af Segerst  | ad:         |          |        |             | Hämta registerut   | drag      |
|---------------|----------------|-------------|----------|--------|-------------|--------------------|-----------|
| Kontaktuppgif | ter Båtuppgi   | fter Avgif  | ter Avie | r Sche | ma Rapporte | er Lånade artiklar | Köanmälan |
| Filer Konto   |                |             |          |        |             |                    |           |
| Boka nytt     | pass/öppna sch | ema: Välj s | schema   |        | •           |                    |           |
| Bokade pass   | :              |             |          |        |             |                    |           |
| Schema        | Datum          | Pass        | Fr.o.m.  | T.o.m. | Kommentar   | Info från admi     | Boka av   |
| 2025 Vakt     | 2025-05-11     | Nattvakt    | 22:00    | 05:00  |             |                    | Î         |
| _             |                |             |          |        |             |                    |           |

| lontaktuppgift | er Båtuppgif   | iter Avgi | fter Avie     | r Sche     | ma Rapporte         | er Lånade artiklar | Köanmälan |
|----------------|----------------|-----------|---------------|------------|---------------------|--------------------|-----------|
| iler Konto     |                |           |               |            |                     |                    |           |
| Boka nytt p    | bass/öppna sch | ema: Välj | schema        |            | •                   |                    |           |
| Bokade pass:   |                |           |               |            |                     |                    |           |
| Schema         | Datum          | Pass      | Fr.o.m.       | T.o.m.     | Kommentar           | Info från admin    | Boka av   |
| 2025 Vakt      | 2025-05-11     | Nattvakt  | 22:00         | 05:00      |                     |                    | Î         |
|                |                |           |               |            |                     |                    |           |
|                |                | Radera    | bokning       |            |                     |                    |           |
|                |                | Du har va | alt att rader | a din bokr | ning. Vill du forts | ätta?              |           |
|                |                |           | ОК            |            | Avbryt              |                    |           |

Du kommer nu kunna boka av din nyss gjorda bokning genom att klicka på symbolen för en soptunna i fältet *Boka av*.

Du vet att du är på *ditt* bokade pass för det är bara pass som du *själv* bokat som går att radera.

När du klickat på papperskorgen kommer du få upp ett nytt fönster som säger *Radera bokning*. Välj nu "OK" så kan du göra en ny bokning som säkert blir rätt den här gången ©.

| Rikard Hå     | rd af Seg | erstad    |            |       |        |           | Hämta registerut | drag      |
|---------------|-----------|-----------|------------|-------|--------|-----------|------------------|-----------|
| ontaktuppgifi | ter Båtu  | ppgifter  | Avgifter   | Avier | Schema | Rapporter | Lånade artiklar  | Köanmälan |
| er Konto      |           |           |            |       |        |           |                  |           |
| Boka nytt     | pass/öppn | a schema: | Välj scher | ma    | •      |           |                  |           |
|               |           |           |            |       |        |           |                  |           |
| Bokade pass:  |           |           |            |       |        |           |                  |           |

Nästa vy som visas efter att du raderat en bokning är ju ursprungsvyn där du väljer vilket *schema* du vill boka i. Alltså samma vy där vi började i denna instruktion.

Vill du nu alltså göra ett nytt försök med att boka ett vaktpass så klickar du på Välj schema och väljer "2025 Vakt" och börjar från början i denna instruktion 🙂. Gå då till

rubriken "Att boka" på sid 2 i denna instruktion.

För bokning av *övriga* saker såsom Arbetsplikt (ordinarie) eller att stå i Kiosken (kan vara ett kul alternativ till en "ordinarie" arbetsplikt) så bokas dessa med precis samma metodik och glöd som vi just gått igenom.

BAS är inte det mest användarvänliga systemet i världen, men det är extremt anpassat för just båtklubbar i Sverige. En båtklubb behöver en massa hjälpmedel för att fungera och detta med att boka vakter och diverse arbetsplikter är vanligt i alla klubbar runt om i landet.

Titta på hemsidan för Sommarvakt eller Arbetsplikt så ser du hur både Familjevakt och de olika valen av arbetsplikt fungerar.